- Tutorial per iscriversi a TEAMING e donare 1 EURO al MESE -

Primo passaggio:

Clicca sul logo AmatiPelosi, entrerai cosi nella pagina Teaming.

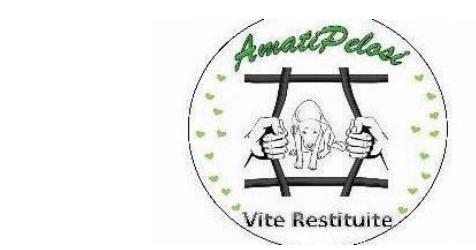

## Secondo passaggio:

una volta entrati nella pagina, troverai la barra Unisciti a questo Gruppo, PREMILO

Unisciti a questo Gruppo

A sinistra dello schermo, troverai la scheda da compilare per la registrazione con i Tuoi dati personali: nome, cognome, paese (Italia), email, Password (da scegliere a piacimento)

Quindi premi sulla barra:

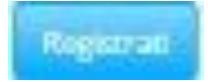

Quando Ti arriva l'email, da parte di Teaming, per dare conferma della Tua registrazione, premi sulla voce: CONFERMA LA TUA MAIL.

A questo punto Teaming Ti chiederà se vuoi donare 1 EURO con Conto Corrente, Carta di Credito o PostePay. Scegli come preferisci donare e compila il relativo campo. Quindi clicca sulla voce ACCETTARE. Procedura finita!

ORA SEI ANCHE TU TEAMER, AmatiPelosi Ti ringraziano!!!

All'inizio di ogni mese, in automatico, Ti verrà addebitato l'euro per la donazione,